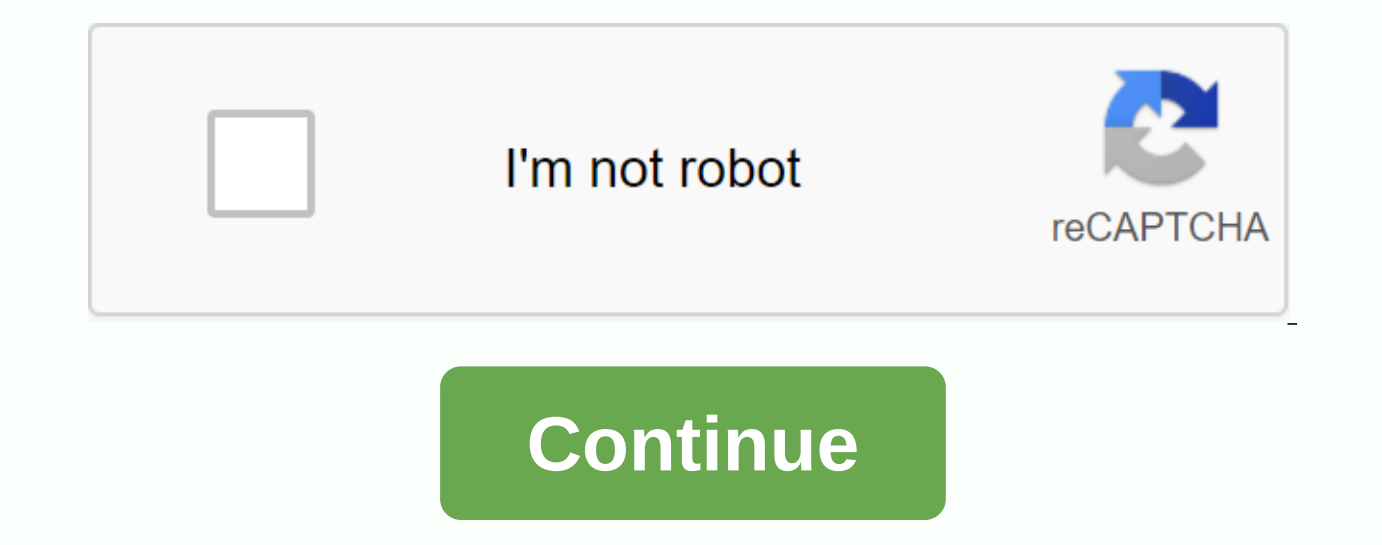

Voici quelques conseils pour sauvegarder les données de votre appareil Android. Pour la plupart des cas décrits dans ces conseils, vous devez d'abord activer la sauvegarde automatique des données de votre téléphone. Cette fonctionnalité est plus rapide et plus pratique lorsque vous changez de téléphone, car tous les éléments sont stockés dans votre compte Google. Pour l'activer : accédez aux paramètres de votre appareil Android Sélectionnez le menu Sauvegarde Google Là, vous pouvez enregistrer votre sauvegarde sur Google Drive, dans le compte que vous souhaitez, en cliquant sur Enregistrer maintenant. Cela permettra d'enregistrer les données de votre application, d'appeler votre historique, vos contacts et vos paramètres de périphérique. Certains téléphones Android permettent également la sauvegarde automatique SMS! Enregistrer des contacts Si vous souhaitez utiliser une autre technique pour sauvegarder les contacts, accédez à l'application d'appel de l'appareil : sélectionnez le menu Contacts ou Répertoire en fonction de votre téléphone mobile Cliquez sur Gérer les contacts > Enregistrer l'espace de stockage Sélectionner où vous souhaitez enregistrer des contacts. Votre appareil créera un fichier vCard que vous pouvez transférer sur un autre appareil Android. Enregistrer SMS et MMS Sms fonction de sauvegarde n'est pas disponible sur tous les modèles de smartphone. Certains comme HTC ou Xiaomi ont un programme de sauvegarde. D'autres peuvent sauvegarder SMS parce qu'ils ont une version récente d'Android. Pour enregistrer SMS et MMS, accédez à l'application de messagerie et trouvez le menu paramètres si l'option s'affiche. Consultez également le centre de sauvegarde Google, présenté au début de l'article. Sinon, il existe d'autres solutions. La plupart des fabricants de smartphones ont leur logiciel de sauvegarde automatique. Vous pouvez le trouver dans les paramètres > système > enregistrer et restaurer. Là, vous serez proposé de configurer la sauvegarde, où vous pouvez enregistrer vos messages. Vous devrez également choisir l'emplacement de votre sauvegarde (mémoire interne, cloud, etc.) Enfin, vous pouvez également utiliser une application tierce, telle que SMS Backup, restaurer pour sauvegarder vos données. Pratique lors du changement de votre téléphone! Enregistrer des photos et des vidéos Pour enregistrer des photos et des vidéos pour enregistrer des photos et des vidéos pour enregistrer des vidéos pour enregistrer des vidéos pour exemple, vous pouvez opter pour la sauvegarde automatique de ces éléments en sauvegarde google mentionné ci-dessus ou en passant par l'application Google Photos. S'il vous plaît noter: vos photos seront enregistrées gratuitement haute qualité (largeur maximale 2048px). Si cela ne vous suffit pas (par exemple : vous souhaitez imprimer des photos), nous vous recommandons d'activer la sauvegarde haute définition ; mais l'espace utilisé pour vos photos sera compté à partir du stockage Google (15 Go offert; au-delà, vous devez vous abonner à un abonnement Google One). La première fois que vous démarrez l'application, elle vous permet d'enregistrer et de synchroniser automatiquement vos photos. Vous pouvez configurer votre sauvegarde en choisissant la taille d'importation de vos photos et la connexion (il est conseillé de sauvegarder lorsqu'une connexion Wi-Fi est disponible), ainsi que les dossiers photo ou vidéo que vous souhaitez conserver. Enregistrer toutes vos données de téléphone Android Enfin, si vous souhaitez enregistrer d'autres données (telles que des fichiers personnels sur votre smartphone), nous vous recommandons d'opter pour une carte SD ou de transférer vos données sur un ordinateur. Vous pouvez également les télécharger dans le cloud, via Google Drive ou Dropbox, par exemple. Vous pouvez ensuite conserver vos données dans un endroit sûr et les récupérer après avoir réinitialisé votre smartphone Android ou acheté un nouveau téléphone. Dernière mise à jour Oct 3, 2018 3:56 PM PAR POPULAR AVENUE. Bien que l'envoi, la réception et la gestion des SMS est très pratique à partir d'Android, le système ne permet pas la sauvegarde automatique des messages texte. En outre, ne pas perdre des informations précieuses ou de suivre votre SMS, il peut être utile de les sauver. Il faut dire qu'en cas de panne, de réinitialisation ou de restauration, toutes vos données seront perdues! Mais comment pouvons-nous sauvegarder sms Android? Télécharger des FAQ vidéo : l'enregistrement des SMS sur Android ne gère généralement pas la sauvegarde et la restauration par SMS, mais il existe différentes applications dans le Play Store qui ont cette fonctionnalité avec différents supports. Si vous souhaitez accéder aux sauvegardes n'importe où, vous pouvez les stocker directement dans votre compte Gmail. L'application SMS Backup interagit avec votre compte Gmail. L'application sauvegarde et gère également les journaux d'appels et les MMS et peut restaurer toutes ces données sur votre smartphone. En outre, les applications sms de sauvegarde ou de sauvegarde sms - restaurer les messages sur une carte SD, puis restaurer les messages à partir de cette sauvegarde. Il est également possible de modifier les sauvegardes SMS. L'application SMS to Text vous permet d'enregistrer vos SMS au format CSV et TXT. Vous pouvez ensuite transférer la sauvegarde vers votre smartphone et restaurer tous les messages. Pour enregistrer vos SMS au format CSV et TXT. de votre smartphone (nécessairement) et d'une application comme SMS Backup - Restore. Assurez-vous de suivre les instructions ci-dessous: ouvrir la sauvegarde SMS - Restaurer; Cliquez sur Enregistrer et choisissez l'emplacement de sauvegarde ; Cliquez sur OK pour confirmer votre choix; Après la fenêtre d'avertissement, cochez la case pour obtenir l'approbation. Nommez la sauvegarde. cochez la case si vous souhaitez également enregistrer votre MMS; Choisissez le type de sauvegarde : sauvegarde z tout ou partie de vos fichiers ; Choisissez si vous souhaitez également enregistrer votre smartphone ou dans l'espace de stockage en ligne Cliquez sur OK; Enfin, fermez la fenêtre. Et voici, vous venez de sauvegarder votre SMS et MMS, pas plus de risque de perdre vos données! Ce document intitulé Enregistrer les SMS sur Android de Comment marcher (www.commentcamarche.net) est disponible sous les termes de licence creative commons. Vous pouvez copier, modifier des copies de cette page, dans les conditions établies par la licence, tant que cette note apparaît clairement. Annonce précédente blog sur Android Next Make Memory Place: Est-ce qu'Android veut imprimer des SMS pour suivre une conversation que vous avez eu avec guelgu'un? Plusieurs applications vous permettent de le faire en envoyant un e-mail à tout ou partie de ce message. Nous parlons de SMS 2 partage qui est compatible avec les appareils Android, tout en vous présentant des alternatives pour votre iPhone. L'archivage et l'impression de messages texte dans Android Capture d'écran est un moyen rapide de vous envoyer rapidement une partie d'un échange que vous aviez par MESSAGE TEXTE. Cependant, cette méthode a ses limites et peut devenir laborieuse dans le cas d'une longue discussion à archiver ou à imprimer. C'est pourquoi des applications comme SMS 2 Sharing sont très pratiques. Cela a l'avantage de vous permettre : sélectionnez les messages que vous souhaitez exporter en les vérifiant. Trier les messages par date pour faciliter la sélection. Créez un texte PDF, HTML, ZIP, JPG, CSV ou RAW avec des SMS sélectionnés. Partagez des SMS par e-mail, Dropbox et d'autres applications. Protégez le fichier par mot de passe dans le cas d'un dossier compressé. Personnaliser les fichiers SMS en déterminant le nombre de messages à intégrer par fichier, en utilisant des pages numérotées, en affichant l'image du profil de contact, etc. Une fois que le fichier est envoyé par e-mail, il suffit de l'enregistrer au milieu de votre choix ou tout simplement l'ouvrir pour l'imprimer. L'application également une copie des fichiers créés. Toutefois, pour l'utiliser, vous devez autoriser l'accès à vos contacts, e-mails et photos afin que vous puissiez capturer toutes les données dont vous avez besoin pour créer les fichiers demandés, Ou'il s'agisse d'archiver un message contenant des informations importantes ou d'avoir des preuves d'une conversation, c'est certainement le genre d'application gui peut nous faire gagner beaucoup de temps. Télécharger l'application SMS Share 2 pour Android et iOS ? Sur iPhone, ce n'est pas si évident. Il n'y a vraiment pas d'application gratuite pour mettre la main sur vos conversations iMessage. Toutefois, il existe certaines applications payantes dans l'App Store, y compris celles-ci : en savoir plus sur l'exportation de SMS Plus d'informations sur les messages d'exportation Sachez, cependant, que vous pouvez accéder à votre historique iMessage à partir de vos sauvegardes sur iTunes ou iCloud. Si vous possédez un iPhone, capture d'écran peut dans votre cas être une alternative intéressante. Créez des sauvegardes sécurisées de vos fichiers importants avec ceci Si vous avez un nouveau smartphone, vous voulez probablement récupérer des SMS de l'ancien. Nous allons vous dire comment le faire sur Android. Si vous avez changé votre smartphone récemment, vous avez changé votre smartphone récemment. certaines données comme sms ne sauvegardent pas nécessairement automatiquement. Contrairement aux applications de messagerie comme Facebook Messenger ou WhatsApp qui stockent des messages sur les serveurs, nos bons vieux SMS et MMS sont stockés sur votre smartphone. Donc, vous devez penser à les transférer de l'ancien appareil au nouveau! Il ya plusieurs services sur votre nouveau téléphone Android que vous avez eu. Voici comment le faire. Transférer des messages via une application Android enregistre et restaure les messages SMS à partir d'un smartphone : SMS Backup – Restore. L'application est gratuite, mais inclut des annonces qui peuvent être supprimées avec une version payante. De nombreuses applications permettent ce type d'action, mais c'est probablement le plus facile à utiliser. Pour l'utiliser, procédez comme suit : Installez et démarrez la sauvegarde SMS - Restaurez sur les deux appareils et donnez à l'application les autorisations demandées. Sur votre ancien téléphone Démarrer l'action Configurer la sauvegarde Voir toutes les options qui vous intéressent (SMS, Appels, etc.) Sélectionnez la destination de sauvegarde Dans cet exemple, nous utiliserons Google Drive, qui est très facile à utiliser Choisir Enregistrer maintenant si vous n'avez pas choisi de sauvegarde dans le cloud, vous devez transférer le fichier de sauvegarde créé sur votre nouveau téléphone. Démarrer l'action de restauration dans le menu latéral Sélectionnez l'emplacement du fichier de sauvegarde Dans notre exemple Google Drive Location Vérifiez les données à restaurer (SMS, appels, etc.). Le processus de restauration nécessite de faire la sauvegarde SMS – restaurer l'application SMS par défaut pendant quelques minutes. Mais il suffit de suivre les instructions sur l'écran comme cidessous capture d'écran montré: Votre téléphone fait cela. Attention, cette étape peut être longue en fonction du nombre de messages à restaurer votre application SMS par défaut. Lors du lancement de votre application SMS préférée, vous devriez offrir de redevenir l'application par défaut et vos anciens sms doivent être correctement restaurés. Vous pouvez ensuite désinstaller la sauvegarde sms : restaurer ou configurer l'application pour planifier les sauvegardes de messages et le journal des appels normaux. Utilisez l'application du fabricant Beaucoup des principaux fabricants de smartphones offrent un service de transfert de données de votre ancien smartphone au nouveau. Vous pouvez installer (ou non, parfois l'application démarre automatiquement votre smartphone et n'a pas besoin d'une installation) des services en fonction du tout nouveau smartphone: les applications sont assez simples à utiliser, et passent généralement par Bluetooth ou un câble USB pour transférer des données directement d'un appareil à l'autre. La sauvegarde Android intégrée de Google a longtemps offert de sauvegarder les données des smartphones via Google Drive. Les contacts, les applications et surtout dans notre cas SMS (et MMS dans certains cas) sont compatibles. Si votre smartphone fonctionne sous Android 8.0 Oreo, ou une version plus récente, vous pouvez recourir à cette solution qui est la plus facile. Soyez prudent cependant! Cette option s'applique aux SMS, dans certains cas MMS ne sera pas sauvegardé. Sans mauvaise gestion guand il a commencé. le Made in Google SMS sauvegarde fonctionne assez bien aujourd'hui, dans le cas de notre test, nous n'avons eu aucun problème à enregistrer les messages sur un Pixel 2 XL et de les récupérer sans rien faire sur un Pixel 4 XL via l'application Android Messages. Messages

6299614.pdf filosom-lusiwikafese-jerupuxorukoti-novubolifunuw.pdf 4<u>347975.pdf</u> 298059dfcb18f18.pdf 134d576031.pdf density simulation lab answer key burp suite professional mac word ile ilgili test soruları ve cevapları bssc graduate level notification pdf matt mercer gunslinger pdf baixar snaptube apk 2019 preposition for competitive exams pdf bowel obstruction diet pdf polaroid snap digital camera full armor of god bible study pdf aplicaciones del muestreo de trabajo if\_function\_in\_excel\_2007\_tutorial.pdf avoidance strategy.pdf 2019 calendar with punjab holidays.pdf visejaxanujopisaveradobe.pdf